This document will cover the End of Term Process as well as planning and preparation for the End of Term and Storing Grades.

#### **Overview**

#### This document will cover the following process:

Step 1-Communicate with the School through School Bulletin
Step 2-Ensure the Lock Reporting Terms are Setup Correctly
Step 3- Running Reports to Ensure Grades are being entered by teachers
Step 4-Storing Grades(Take a Screen Shot for a failsafe in case you have to store grades again due to an error)
Step 5-Ensuring Grades Stored Correctly
Step 6-Running Report Cards
Step 7-Calculating Honor Roll
Step 8-Run the Honor Roll Report
Step 9-Set Current Grade Display for The New Term
Step 10-Configure Parent and Student Access to view the Current Term
Step 11-Set the correct GPA Calculation Method in the Honor Roll Levels

# End of Term Process:

# 1. Communicating with the Staff through the Daily Bulletin for Staff:

From the Start Page Click on the GEAR Icon in the Daily Bulletin Setup

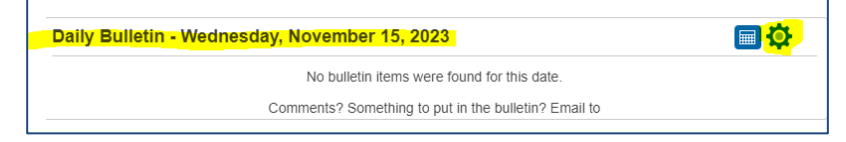

Click New and add the information for the Bulletin.

• Suggestions include: Expected Completion date for final grades to be entered into the system and any outstanding tasks you need teachers to complete prior to the end of term.

Ensure you Select the Teachers for the TARGET AUDIENCE

| eneral Bulletin Settings |                                                        |
|--------------------------|--------------------------------------------------------|
| Date Range               | 11/15/2023 🔲 to 11/15/2023 🗐                           |
| Target Audience          | Teacher Users 🗸                                        |
| Sort Order               | 0 (Determines the order that the bulletin items appear |

□ Have Teachers Report when they have completed entering grades for the Term

# 2. Ensure Locked Reporting Terms are setup Correctly:

Start Page > School Management > Teacher Applications > Lock Reporting Term Settings

| Lock Reporting Term Settings - Memphis Eleme | entary School | To |
|----------------------------------------------|---------------|----|
| Settings                                     |               |    |
| Enable Term Locks                            |               |    |
| Days After Reporting Term                    | 7             | *  |
| Number of Days to Warn Teachers              | 10            |    |
|                                              |               |    |

- Enable Term Locks-Turns this feature on
- Days After Reporting Term-Tells the system when to Lock the Term
- Number of Days to Warn Teachers-Displays Message in PowerTeacher Pro to ensure Teachers know the Last Day to enter grades.
- Once the Term is locked, teachers will no longer be able to change final grades, assignment scores, or assignments that have been scored. Additionally, if they recalculate final grades, grades in any locked terms will not be recalculated.

### 3. Run The Section Readiness Report to Ensure all Grades are entered:

Start Page > Data and Reporting > Reports > System Reports > Additional School Level Reports > Section Readiness

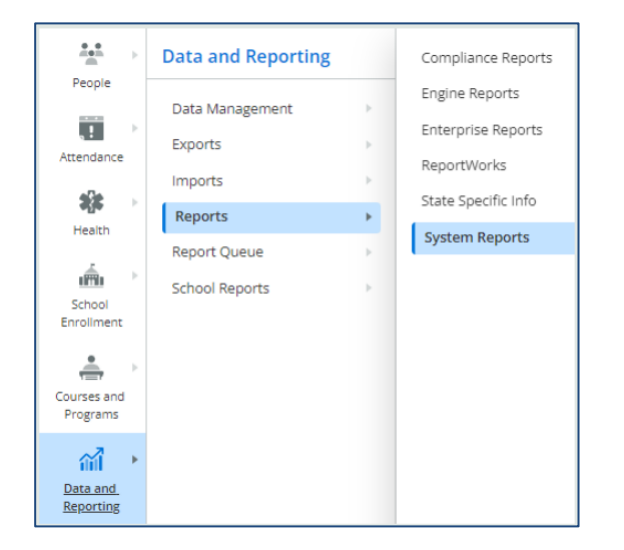

This report indicates that a teacher has confirmed that final grades are completed or you can view a teachers comment on the report if they have not yet marked the grades complete.

| < System Reports        |                             |  |
|-------------------------|-----------------------------|--|
| Section Readiness - Mer | mphis Elementary School 🛛 🍗 |  |
| •                       |                             |  |
| Reporting Term          | L <mark>T1</mark>           |  |
| Verified Status         | -Not Complete               |  |
|                         | -                           |  |

From the Filter Menu-Select the Reporting term from the dropdown and the Verified Status of Complete or Not Complete. Once you Apply the Filter the page will display the information.

| 1-10 of 137 items |                           |            |               |                               |                |                 |
|-------------------|---------------------------|------------|---------------|-------------------------------|----------------|-----------------|
| Reporting Term    | Teacher Name              | Period/Day | Course Number | Course Name                   | Section Number | Verified Status |
| T1                | <b>0</b>                  | 1(A)       | ELE021        | Citizenship/Work - 2nd Grade  | 1              | Not Complete    |
| T1                | Cost-planta and           | 8(A)       | ELEM4         | Music - 4th Grade             | 1              | Not Complete    |
| T1                | Staskovist, Knoy          | 1(A)       | GSRP          | Great Start Readiness Program | 1              | Not Complete    |
| T1                |                           | 1(A)       | ELE011        | Citizenship/Work - 1st Grade  | 1              | Not Complete    |
| T1                |                           | 3(A)       | ELEK2W        | ELA Writing - KDG             | 1              | Not Complete    |
| T1                | Densityernel.i., Delevene | 4(A)       | ELE043        | Mathematics - 4th Grade       | 1              | Not Complete    |
| T1                |                           | 4(A)       | ELE52W        | ELA Writing - 5th Grade       | 1              | Not Complete    |
| T1                |                           | 2(A)       | ELE054        | Science - 5th Grade           | 1              | Not Complete    |
| T1                |                           | 3(A)       | ELE045        | Social Studies - 4th Grade    | 1              | Not Complete    |
| T1                |                           | 2(A)       | ELE055        | Social Studies - 5th Grade    | 1              | Not Complete    |

### Warning

Do Not Proceed To Store Grades Until You Have Ensured All Final Grades Are Completed In Teacher Gradebooks!

# \*\*\*\* MANUALLY ENTERED GRADES SHOULD BE ADDED THROUGH THE ACADEMIC HISTORY. PLEASE SEE DOCUMENTATION FOR ADDING ACADEMIC HISTORY \*\*\*\*

### 4. Storing Grades:

**For Schools using standards-based grades, the grades are stored automatically whenever teachers enter the grades in their gradebooks.** 

**For Storing Traditional Grades Navigate :** 

• Start Page > School Managemen t> Academics > Store Grades

**NOTE:** WHEN STORING GRADES FOR MULTIPLE STORE CODES, THEY SHOULD BE DONE IN CHRONOLOGICAL ORDER. FOR EXAMPLE: IF YOU ARE AT THE END OF SEMESTER 1 YOU WOULD STORE GRADES IN THE FOLLOWING ORDER: Q2, X1, S1.\*\*\*\*

| D Pow                 | erSchool SIS         |   |                         |                                      |                              |
|-----------------------|----------------------|---|-------------------------|--------------------------------------|------------------------------|
| *                     | School Management    |   | Class Rank              | Grades                               | Honor Roll                   |
| People                | Acadomics            |   | Class Rank Methods      | Average Final Grades                 | Calculate Honor Roll         |
|                       | Academics            |   | Recalculation Frequency | Settings                             | Honor Roll Methods           |
| Attendance            | Assets               | Þ |                         | Comment Bank                         |                              |
| аЛа                   | Attendance           | • |                         | Comment Length                       | GPA                          |
| Health                | Courses and Programs | × |                         | Copy Final Grade Setup               | GPA Info for Student Screens |
| ,                     | Display Preferences  | • |                         | Create Final Grade and               |                              |
| <u>m</u>              | Fees                 | • |                         | Reporting Term                       |                              |
| School<br>Enrollment  | Postsecondary Plans  | • |                         | Export Historical Grades             |                              |
| ۰ ک                   | Locker Management    | Þ |                         | Repeated Course Grade<br>Suppression |                              |
| /IBA Plugins          | Scheduling           | • |                         | Set Current Grade Display            |                              |
|                       | School Parameters    | × |                         | Set up Variable Credits              |                              |
| ourses and            | Teacher Applications | × |                         | Store Grades                         |                              |
| Programs              | User Access          | • |                         |                                      |                              |
| ளி→                   |                      |   |                         |                                      |                              |
| Data and<br>Reporting |                      |   |                         |                                      |                              |
|                       |                      |   |                         |                                      |                              |

□ Fill in the Correct information on the Screen:

| Store Grades 📩                                                                                            |
|----------------------------------------------------------------------------------------------------|
| Which Grades                                                                                              |
| Use this Final Grade/Reporting Term: * <i>Missing required field</i>                                      |
| Save with this Historical Store Code: *                                                                   |
| Exclude/Include Class Enrollments                                                                         |
| Exclude enrollment records where the student enrolled in the class after this date: 00/00/0000            |
| $\Box$ Exclude enrollment records where the student dropped the class before this date: 00/00/0000        |
| □ Include only enrollment records that are currently active and that were active on this date: 00/00/0000 |

• Which Grades - Select the Term you are storing grades for. For example: Q1, S1 or T1 Think of this as the Grade Bucket.
 • Save with this Historical Store Code - This should be the same as the Term you are Storing grades for.

- Using the Exclude/Include Class Enrollments section, you can store current grades based on students' enrollment or dropped class dates. If you leave the date-related fields blank, PowerSchool stores a grade for every enrollment record, including classes that students dropped during the term. Most schools enter a two-week grace period at both the beginning and end of the term. This allows for all of the add/drop procedures at the beginning of the term to be ignored in the store grades process. Also, PowerSchool does not store grades for students who enroll in your school during the last two weeks of the term. You can select any combination of the following however you must use something.
  - 1. Select **Exclude enrollment records where the student enrolled in the class after this date** and enter the date.
  - 2. Select Exclude enrollment records where the student dropped the class before this date and enter the date.
  - 3. Select Include only enrollment records that are currently active and that were active on this date and enter the date.

| ▼ Additional Filter Options                               |                                                                          |
|-----------------------------------------------------------|--------------------------------------------------------------------------|
| Store grades for currently selected (0) students only     |                                                                          |
| Request that grades be stored only for a specific section | (course.section)                                                         |
| Student Grade Level                                       | □ -7(SB) □ -6 □ -5(VE) □ -4(AS) □ -3(ECSE) □ -2(GSRP) □ -1(PK) □ K □ 1 □ |
| Track                                                     |                                                                          |
| School Exit Date                                          | From MM/DD/YYYY                                                          |

#### • Fill in the additional filters as needed. These include Specific Students to Store Grades for:

- o Currently Selected Students-If you are storing grades for a selection of students
- Specific Section of a Course-If you are ONLY storing grades for that section(used to correct errors or missing grades)
- Student Grade Level-If you are only storing grades for a particular grade level
- $\circ$   $\;$  Track-If you use tracks this feature can be used
- o School Exit Date

| Classes by term length |                       | Store                  | % of course credit |
|------------------------|-----------------------|------------------------|--------------------|
| 2023-2024 (09/0        | 05/2023 - 06/13/2024) | Store with credit      | 50 %               |
| Semester 1 (09/0       | 05/2023 - 01/26/2024) | Store with credit •    | 100 %              |
| Quarter 1 (09/0        | 05/2023 - 11/10/2023) | Store with no credit 🗸 | 0 %                |

If you are storing grades for a term that is not in progress or has only recently passed, you may need to display all terms. If a term was already stored, you will overwrite the grades for that term and may affect graduation credit, GPAs, and transcripts. Show all terms? 
No O Yes

> Class by Term Length: choose to store the grades with credit or no credit. This will be based on what Grade Bucket you are storing grades for and what term is ending.

- Here are some examples:
- **Quarter 1 Ends** -No credit is issued for Q1
  - **Store Q1** with NO Credit
    - Year long courses you would Store with NO Credit
    - Semester length courses you would Store with NO Credit
    - Quarter Length courses (if applicable) Store with NO Credit
- Quarter 2/Semester 1 End. You are going to store grades in chronological order:
  - 1. **Store Q2** No credit is issued for Q2
    - Year long courses you would Store with NO Credit
    - Semester length courses you would Store with NO Credit
    - Quarter Length courses (if applicable) Store with NO Credit
  - 2. **Store X1**-You will store with NO Credit.
    - Year long courses you would Store with NO Credit
    - Semester length courses you would Store with NO Credit
    - Quarter Length courses (if applicable) Store with NO Credit
  - 3. **Store S1**-You will issue Credit based on the Course length:
    - Year long courses you would Store with Credit-issue 50% Credit for Semester 1
    - Semester 1 length courses you would Store with Credit-issue 100% credit
    - Quarter Length courses (if applicable) Store with NO Credit
- **Quarter 3 Ends** -No credit is issued for Q3
  - 1. Store Q3 with NO Credit
    - Year long courses you would Store with no credit
    - Semester length courses you would Store with no credit
    - Quarter Length courses (if applicable) Store with NO Credit
- Quarter 4/Semester 2 End. You are going to store grades in chronological order:
  - 1. Store Q4 No credit is issued for Q4
    - Year long courses you would Store with NO Credit
    - Semester length courses you would Store with NO Credit

- Quarter Length courses (if applicable) Store with NO Credit
- 2. Store X2-You will store with NO Credit.
  - Year long courses you would Store with NO Credit
  - Semester length courses you would Store with NO Credit
  - Quarter Length courses (if applicable) Store with NO Credit
- 3. **Store S2**-You will issue Credit based on the Course length:
  - Year long courses you would Store with Credit-issue 50% Credit for Semester 2
  - Semester 2 courses you would Store with Credit-issue 100% credit
  - Quarter Length courses(if applicable) Store with NO Credit
- Please feel free to contact SIS Support 810-455-1004 prior to storing Grades to ensure that you are applying it correctly based on changes RESA made to the Credit Hours assigned to courses.

| Options for classes enrolled at other schools |                    |
|-----------------------------------------------|--------------------|
| Store grades for classes enrolled at          | This school only 🗸 |
| Record the school name of                     | This school 🗸      |

- $\circ$   $\;$  Store grades for classes enrolled at THIS SCHOOL ONLY  $\;$
- Record the name of THIS SCHOOL

| Options for withholding credit - only those items checked can cause credit to be withheld |                                                                                                    |
|-------------------------------------------------------------------------------------------|----------------------------------------------------------------------------------------------------|
|                                                                                           | If more than attendance points have accumulated between the dates of 00/00/00 📰 and 00/00/00 📰 then give the           |
|                                                                                           | student a grade of and a GPA point value of and store the real grade in the "teacher comment" field with this comment: |
|                                                                                           |                                                                                                    |
| ✓ Advanced Potential and Earned Credit Options                                            |                                                                                                    |
| When storing with credit                                                                  | Store both Potential and Earned Credit 🖌                                                                               |

- Make Selections for Withholding Credit
- Store Credit with Potential and Earned Credit-THIS IS CRITICAL-BOTH NEED TO BE STORED TO ENSURE THE GPA CALCULATES CORRECTLY

| ✓ Variable Credit Storing Preferences                         |                                      |
|---------------------------------------------------------------|--------------------------------------|
| Store these credit hours                                      | Awarded and Attempted V              |
| Store this when teacher has not entered variable credit hours | Credit Hours for course/gradescale 🖌 |
| Round or truncate                                             | Round                                |
| Number of decimal places in variable credit hours             | 0 ✓ decimal places                   |

- Fill in the Variable Credit Storing Preferences
- Fill in the Repeated Course Grade Suppression checkbox to follow any district settings if applicable
- Important: Take a screenshot of all setttings to save for potential trouble shooting and in case you need to re-store grades
- o SUBMIT
- o A Screen will appear that shows the Permanently Store Grades Progress

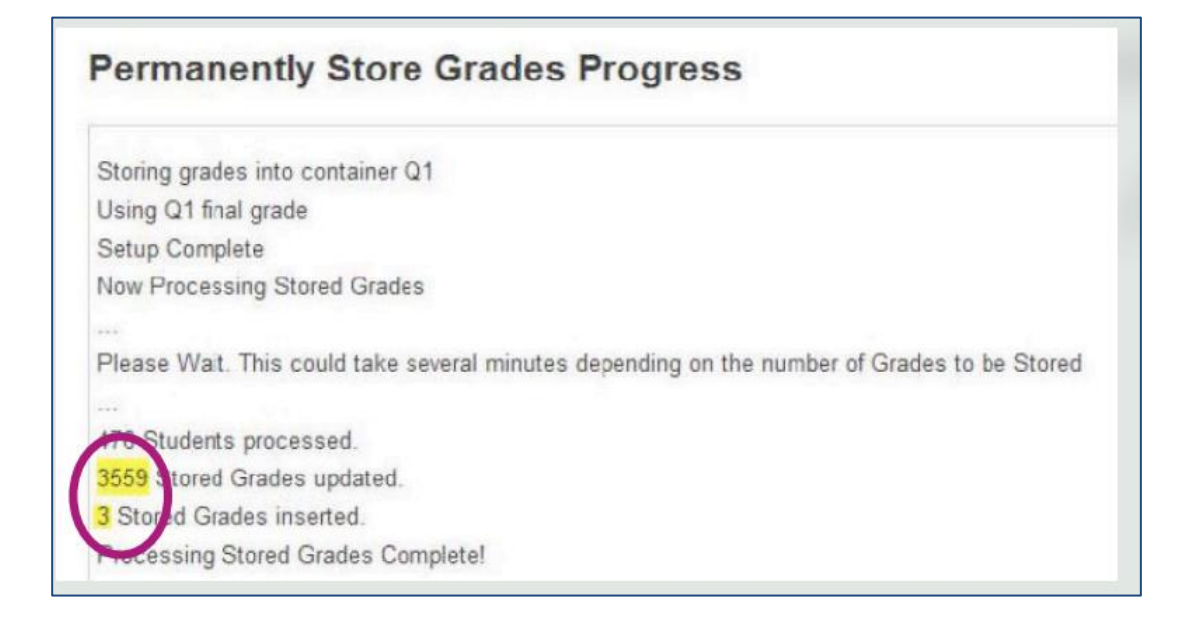

## 5. Ensure Grades Stored Correctly-check multiple students to be safe:

- See documentation on MBA-Stored Grade Audit Report and complete below instructions
- From the Start Page > Select a Student > Academic Records > Historical Course Grades
- Review the Student's grades to ensure that they are in the Historical grades page in the student pages

| Historical | Course  | Grades 👈      |                                       |                       |            |         |
|------------|---------|---------------|---------------------------------------|-----------------------|------------|---------|
|            |         |               | Multiple New Entries Single New Entry | Previous School Names | Deta       | il View |
| Year/Term  | Grd Lvl | Course number | Course                                | Earned Credit         | <b>S</b> 1 | S2      |
| 22-23 YR   | 11      | 35185         | Algebra 2                             | 0.50                  | B+         |         |
| 22-23 YR   | 11      | 35186         | Algebra 2                             | 0.50                  |            | B+      |
| 22-23 YR   | 11      | 35317         | AP Government                         | 0.50                  | в          |         |
| 22-23 YR   | 11      | 35318         | AP Government                         | 0.50                  |            | A-      |
| 22-23 YR   | 11      | 35095         | AP Language & Composition             | 0.50                  | B+         |         |
| 22-23 YR   | 11      | 35096         | AP Language & Composition             | 0.50                  |            | А       |
| 22-23 YR   | 11      | 35274         | Botany                                | 0.50                  |            | А       |
| 22-23 YR   | 11      | DEH205        | DECR HE 205                           | 0.50                  |            | А       |
| 22-23 YR   | 11      | DE1014        | DECR HE-102                           | 0.50                  |            | A-      |

 $\square$  You can click on the grade and look at the Historical Course Information

| His | storical Course Grade                                                                                                    | es                                                                                                    |
|-----|----------------------------------------------------------------------------------------------------|----------------------------------------------------------------------------------------------------|
|     | School<br>Out of District Identifier<br>Term ID<br>School yeer (Term)<br>Store code<br>Hist. grade level<br>Associated section<br>Course number<br>Course number<br>Course name<br>Teacher name<br>Associated grade scale<br>Grade<br>Grade<br>Grade<br>Grade<br>Grade<br>Grade<br>Cottaenship<br>Added value<br>Percent<br>Citizenship<br>Absences<br>Tardies<br>Eamed credit hours | Apple Grove High School         3201         3202-2023 (Semester 1)         S1         S1         S1         S2         MAT2001-4 (Edwards, Karrle H, Exp. 4(A-B))         MAT2001-3         Geometry         Edwards, Karrle H         Default         B-         2 667         0         0         0         1 |
|     | Potential credit hours<br>Credit type                                                                                                    | MAT                                                                                                    |

#### \*\*\*\*\*\*PRIOR TO RUNNING REPORT CARDS-ALL GRADES SHOULD BE STORED AND MANUAL GRADES SHOULD BE ENTERED\*\*\*\*\*

### 6. Running Report Cards:

□ Navigate from the Start Page > MBA Plugins > MBA Report Creator > Run Reports

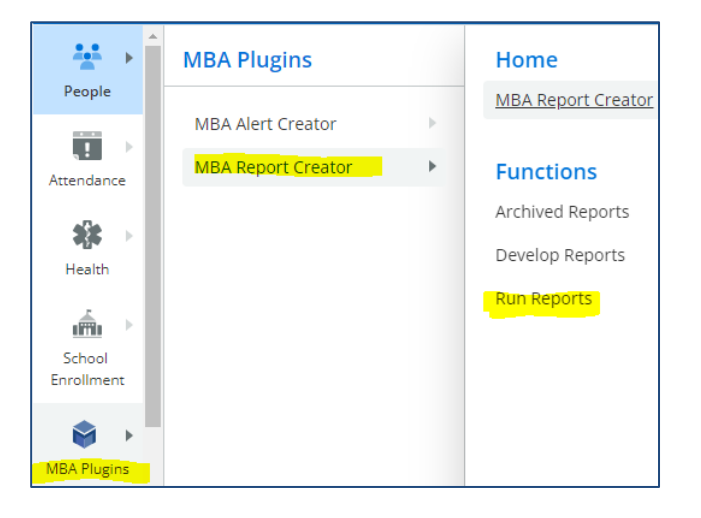

From the dropdown menu Select

- $\circ$  The Report Card you wish to run
- $\circ~$  The Student Selection
- $\circ$  Grade Level-if not using Student Selection
- $\circ \, \text{Sort Order}$
- $\circ$  Check the box if you would like to Include Dropped Courses
- $\circ$  Check the box if you would like to Include Transferred Out Students

### Click GENERATE REPORTS

| Report Creator Reports                        | <b>T</b> o                                      |               |                        |                         |                                  |                  |
|-----------------------------------------------|-------------------------------------------------|---------------|------------------------|-------------------------|----------------------------------|------------------|
| Generate Reports                              |                                                 |               |                        |                         |                                  |                  |
| Report                                        | Student Selection                               | Grade Level   | Sort Order             | Include Dropped Courses | Include Transferred Out Students |                  |
| Standard Based Report Card 🗸                  | All Students in Garfield Elementary School 🗸    | 2 🗸           | Home Room 🗸            |                         |                                  | Generate Reports |
| Archived Reports - Garfield Elemen            | tary School (2023-2024)                         |               |                        |                         |                                  |                  |
| There are currently no archived reports at Ga | rfield Elementary School for the 2023-2024 year |               |                        |                         |                                  |                  |
|                                               |                                                 | Plugins for F | POWErSchool SIS by MBA |                         |                                  |                  |

- 7. Calculate Honor Roll: \*\*Warning\*\* If you run the honor roll more than once, and you have changed the honor roll <u>method name</u>, please contact the SIS Department. They will need to delete the first honor roll before you run the second honor roll. Running the honor roll more than one time when you change the honor roll method name will only add new students to the Honor Roll, it will not remove a student that should not be there. It does not overwrite previous data. Please run the honor roll after all grades are Final and Complete.
  - Select the Students you wish to run the Honor Roll for-For Example Jr. High Students
  - From the Start Page Click on the Advanced Search Feature > Click on the Grade to Add to the Selection click ADD and repeat until you have all of the students you wish to run the Honor Roll for. Please keep track of the number of students in each grade leve to ensure you have the correct number in your selection

| Advanced                       |                    |             | •             |
|--------------------------------|--------------------|-------------|---------------|
|                                |                    |             | Q             |
|                                | NOPORSTIL          | / W X Y 7   |               |
| 6 7 8 9 10 11 12 13 F M All    | Include Remote Enr | oliments    |               |
| View Field List                | 0                  |             |               |
| Current Search: Grade Level: 8 |                    |             |               |
| Search Results (62)            |                    |             |               |
| Student                        | Student Number     | Grade Level | Date of Birth |
|                                |                    | 8           | 04/04/2009    |
|                                |                    | 8           | 04/04/2009    |
|                                | ECODE MO           | 8           | 06/26/2009    |
|                                | (20000000)         | 8           | 02/04/2010    |
|                                |                    | 8           | 11/01/2009    |
|                                |                    | 8           | 03/26/2010    |
|                                | 107000000          | 8           | 03/31/2010    |
|                                |                    | 8           | 06/15/2010    |
|                                |                    | 8           | 12/08/2008    |
|                                |                    | 8           | 04/27/2010    |
|                                |                    | 8           | 11/02/2009    |
|                                | JOOUL0E0           | 0           | 11102.2000    |
|                                |                    | 8           | 12/15/2009    |

| Current Selection Clear All Selected (1) (2) Advanced: Added 57 (2) | Advanced: Added 62 🗙 Advanced: Added 6 | 62 🛞        |               |
|---------------------------------------------------------------------|----------------------------------------|-------------|---------------|
| Current Student Selection (182)                                     |                                        |             |               |
| Student                                                             | Student Number                         | Grade Level | Date of Birth |
|                                                                     |                                        | 8           | 04/04/2009    |
|                                                                     | 10000-1000-                            | 8           | 04/04/2009    |
|                                                                     | 400000406                              | 6           | 01/12/2011    |
|                                                                     |                                        | 6           | 01/12/2011    |
| hy acogon in their                                                  |                                        | 6           | 07/06/2011    |
|                                                                     |                                        | 8           | 06/26/2009    |
|                                                                     | 230000                                 | 7           | 09/13/2011    |
|                                                                     |                                        | 8           | 02/04/2010    |
| Amany and a company                                                 | 40000004                               | 6           | 11/14/2011    |
|                                                                     | << 1 2 > >>                            | 6           | 01/22/2012    |

□ Navigate from the Start Page > School Management > Academics > Calculate Honor Roll

|                                                                                                    | School Management    |         | Class Rank              | Grades                                   | Honor Roll                   |
|----------------------------------------------------------------------------------------------------|----------------------|---------|-------------------------|------------------------------------------|------------------------------|
| People                                                                                                    | (                    |         | Class Rank Methods      | Average Final Grades                     | Calculate Honor Roll         |
| Attendance                                                                                                    | Academics Assets     | *<br>-> | Recalculation Frequency | Settings<br>Comment Bank                 | Honor Roll Methods           |
| aDa                                                                                                    | Attendance           | ÷       |                         | Comment Length                           | GPA                          |
| Health                                                                                                    | Courses and Programs | ×       |                         | Copy Final Grade Setup                   | GPA Info for Student Screens |
|                                                                                                    | Display Preferences  | ÷       |                         | Create Final Grade and<br>Reporting Term |                              |
| School                                                                                                    | Fees                 | Þ       |                         | Export Historical Grades                 |                              |
|                                                                                                    | Scheduling           | *       |                         | Repeated Course Grade<br>Suppression     |                              |
| Courses and<br>Programs                                                                                                    | School Parameters    | Þ       |                         | Set Current Grade Display                |                              |
| _                                                                                                    | Teacher Applications |         |                         | Set up Variable Credits                  |                              |
| Data and<br>Reporting                                                                                                    | User Access          | ÷       |                         | Store Grades                             |                              |
| in the second second se |                      |         |                         |                                          |                              |
| <u>School</u><br>Management                                                                                                    |                      |         |                         |                                          |                              |

- Fill in the Screen with the correct information. This should be done based on district policy for calculating Honor Roll.
- Ensure you are running it for the Current Selection
- Run the Honor Roll Report

### 8. Run the Honor Roll Report:

- □ Navigate from the Start Page > Data and Reporting > System Reports > Honor Roll
- Select the students to run the rport for
- □ Select the Honor Roll Method
- Select the Store Code
- □ Select the School Year
- □ Select the Historical Grade Level

| Honors - 2022-2023 S1 |           |             |             |        |
|-----------------------|-----------|-------------|-------------|--------|
| Student Name          | Student # | Grade Level | Level       | GPA    |
|                       | 25        | 12          | High Honors | 4.0000 |
|                       | 24        | 12          | High Honors | 4.0000 |
|                       | 991       | 11          | High Honors | 4.0000 |
|                       | 1372      | 11          | High Honors | 4.0000 |
|                       | 1800      | 10          | High Honors | 4.0000 |
|                       | 2534      | 10          | High Honors | 4.0000 |
|                       | 14        | 9           | High Honors | 4.0000 |
|                       | 28        | 9           | High Honors | 4.0000 |
|                       | 1720      | 9           | High Honors | 3.8520 |
|                       | 1743      | 9           | High Honors | 3.7779 |
|                       | 1745      | 9           | High Honors | 3.7779 |
|                       | 2131      | 9           | High Honors | 3.9075 |
|                       | 2137      | 9           | High Honors | 3.7779 |
|                       | 2205      | 9           | High Honors | 3.7620 |
|                       |           |             |             |        |

# 9. Set Current Grade Display for the New Term:

- Navigate from the Start Page > School Management > Academics > Set Current Grade Display
- □ Select the New Active Term to be displayed on Quick lookup Display Preferencesd

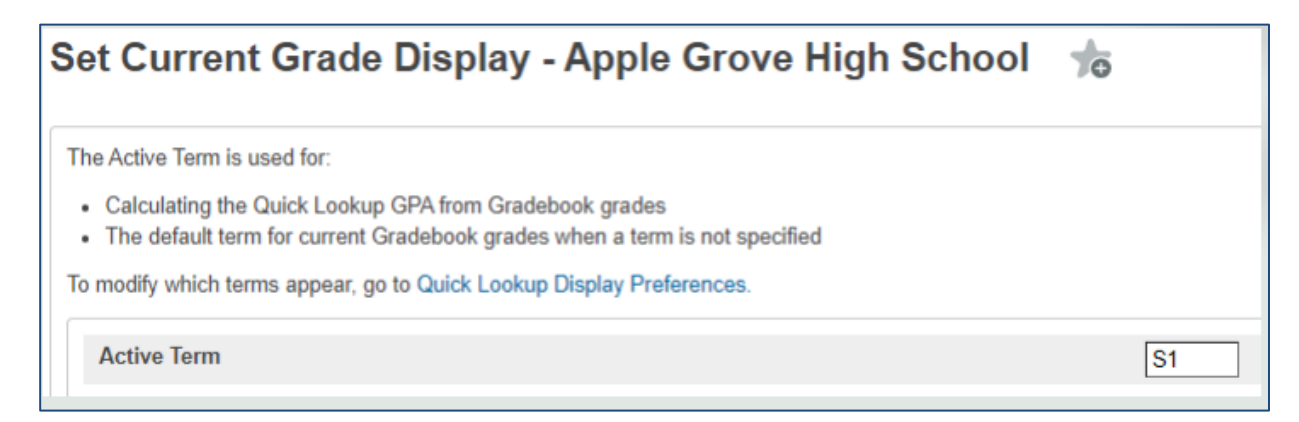

## **10.** Configure Parent and Student Access to view the Current Term:

□ Navigate from the Start Page > School Management > User Access > Configure Parent and Student Access

| Configure Parent and Student Access 🍵                         |                                                   |
|---------------------------------------------------------------|---------------------------------------------------|
| General Available Features                                    |                                                   |
| Function                                                      | Value                                             |
| Parent/Student Access Term<br>(leave blank for shortest term) | S1 v                                              |
| Default Term Between Years                                    | District Default (Currently - Next School Year) 🗸 |
| Current Term at Logon                                         | Recalculated on submit                            |
| Default Student Matrix Term                                   | Shortest Possible V                               |
| Disable Access To Public Portal                               | 0                                                 |
| Custom Access Disabled Title                                  |                                                   |
| Custom Access Disabled Message                                | на на на на на на ¶   В / - 5 ц   ⊟ ⊟ 1 ∭ ∞   🗇 ⊞ |

□ On the General Tab Make Selections for Parents/Student Access

| Sections by term length can be suppressed from the Public Portal/Mobile App by using the Suppr<br>setting under Term Setup. | ress Classes For This Term From Parent/Student Users |
|----------------------------------------------------------------------------------------------------|------------------------------------------------------|
| Feature                                                                                                    | Disabled                                             |
| Assignments and Scores                                                                                                    |                                                      |
| Attendance                                                                                                    |                                                      |
| Current GPA                                                                                                    |                                                      |
| Email Notifications                                                                                                    |                                                      |
| Fee Transactions                                                                                                    |                                                      |
| Final Grades                                                                                                    |                                                      |
| Meal Transactions                                                                                                    |                                                      |
| Push Notifications for Attendance (mobile only)                                                                             |                                                      |
| Push Notifications for Grade Changes (mobile only)                                                                          |                                                      |
| Standards                                                                                                    |                                                      |
| Céudané Acéudéica (malaita anhu)                                                                                            | 8                                                    |

□ On the Available Features Tab Make Selections for Parents/Student Access

# **11.** Set the Correct GPA Calculation Method in the Honor Roll Levels:

□ Navigate to the Honor Roll Methods Start Page>School Management>Academics>Honor Roll Methods

| 5 - )- | School Management    |    | Class Rank                   | Grades                               | Honor Roll           |
|--------|----------------------|----|------------------------------|--------------------------------------|----------------------|
| le     | 1                    |    | Class Rank Methods           | Average Final Grades                 | Calculate Honor Roll |
|        | Academics            | •  | Recalculation Frequency      | Settings                             | Honor Roll Methods   |
| nce    | Assets               | Þ  |                              | Comment Bank                         |                      |
|        | Attendance           | ÷  | GPA                          | Comment Length                       |                      |
| h      | Courses and Programs | Þ  | GPA Info for Student Screens | Copy Final Grade Setup               |                      |
| - 1    | Display Preferences  | ×. |                              | Create Final Grade and               |                      |
| L → 1  | Fees                 |    |                              | Reporting Term                       |                      |
| ent 👘  | Postsecondary Plans  | •  |                              | Export Historical Grades             |                      |
|        | Locker Management    | •  |                              | Repeated Course Grade<br>Suppression |                      |
| gins   | Scheduling           | ×  |                              | Set Current Grade Display            |                      |
|        | School Parameters    | ÷  |                              | Set up Variable Credits              |                      |
| and    | Teacher Applications | ×. |                              | Store Grades                         |                      |
| ms     | User Access          |    |                              |                                      |                      |
|        |                      |    |                              |                                      |                      |
| nd     |                      |    |                              |                                      |                      |
| ing    |                      |    |                              |                                      |                      |
|        |                      |    |                              |                                      |                      |
| ol     |                      |    |                              |                                      |                      |

#### Click on Levels

Select Each Level individually and change the GPA Calculation to the Next Term. For example if you just completed the Honor Roll for Term/Quarter 1, change it to Term/Quarter 2. You should have a calculation in the dropdown menu to reflect your districts Honor Roll Policy.

| < Honor Roll Levels    |                                                    |
|------------------------|----------------------------------------------------|
| General                |                                                    |
| Name                   | All A's *                                          |
| Description            | All A's                                            |
| Evaluation Order       | 1                                                  |
| Message                | Great Jobl                                         |
| GPA Options            |                                                    |
| GPA Calculation Method | Simple S1 Honor Roll                               |
| GPA result is          | Numeric 🗸                                          |
| Comparison             | greater than or equal to 🗸                         |
| Only include grades    | ✓ that count in honor roll (overrides GPA setting) |

□ Click **Submit** at the Bottom of the Page to **Save** your Changes

# 12. Set the Quick Lookup Display Preferences

- Navigate to the Quick Lookup preferences page Start Page > School Management > Display Preferences > Quick Lookup Display Preferences
- □ Change the Term(that just ended) Source of Data to Historical(Stored).
- Click Submit

### Quick Lookup Display Preferences - Yale Senior High School 🛛 👈

| Code                           | Enabled Parent/Student | Enabled Teacher | Enabled Admin | Source of Data        | Sc |
|--------------------------------|------------------------|-----------------|---------------|-----------------------|----|
| <mark>Q1</mark>                |                        |                 |               | Historical (Stored)   | 1  |
| Q2                             |                        |                 |               | Gradebook (Current) 🗸 | 1  |
| X1                             |                        |                 |               | Gradebook (Current) 🗸 | 1  |
| S1                             |                        |                 |               | Gradebook (Current) 🗸 | 1  |
| Q3                             |                        |                 |               | Gradebook (Current) 🗸 | 1  |
| Q4                             |                        |                 |               | Gradebook (Current) 🗸 | 1  |
| X2                             |                        |                 |               | Gradebook (Current) 🗸 | 1  |
| \$2                            |                        | <               |               | Gradebook (Current) 🗸 | 1  |
| tional Settings                |                        |                 |               |                       |    |
| t Multi-Period Meeting attenda | ince once per day      |                 |               |                       |    |
| Citizenship Grade              |                        |                 |               |                       |    |